## 华润集团守正电子招标采购平台

# 供应商准入

# 操作指引

华润守正招标有限公司

## 1. 操作路径

### 1.1 方式一: 首页供应商征集公告直接申请准入

|                                                                                   | 北相1共应冏化                                                                             |                                                                                                    |  |
|-----------------------------------------------------------------------------------|-------------------------------------------------------------------------------------|----------------------------------------------------------------------------------------------------|--|
|                                                                                   | 发稿时间:2022-11-18 14:01                                                               | [字体: 大 中 小 ]                                                                                        |  |
| ー、征集对象及要求<br>1. 征集对象面向企业:已经进入                                                     | 绘道怡宝(中国)有限公司合格供应商库的()                                                               | 企业、尚未进入 华润怡幸(中国) 有限公司合格供应商库的所有符合                                                                    |  |
| 要求的企业。<br>2 尚未进入化润怡宝(中国)有                                                         | 限公司会终供应查库的由语企业必须具备的                                                                 |                                                                                                    |  |
| 1)申请单位具有独立的法人资格                                                                   | 에었고 이 더 1 디 ( ) 또 (이 ) 부 이 부 ( 이 또 또 또 ) 있을 표 이 3<br>;;                             | 至4.贝伯女术:                                                                                            |  |
| .) 申请单位流动资金可维持一定<br>3) 申请单位必须是专业的企业,                                              | 时间天数结算期间的正常运营;<br>具有拟合作标的物的相关资质证明;并具有;                                              | 与国内快速消费品行业合作的相关经验;                                                                                  |  |
| )<br>申请单位是増值税一般纳税人                                                                | 资格, 能开具増值税专用发票;                                                                     |                                                                                                    |  |
| (5) 申请单位如合作的标的物为<br>(1) 申请单位如合作的标的物为<br>"就服务"暂时有24类(后期将阻<br>需要对申请单位开展入选筛选,<br>正结果 | ~~~,<br>"对质量、货源保障、食品安全、资产安全等<br>;续公布热熔胶、标签胶、润滑剂、消毒剂、;<br>筛选通过后实施现场考察认证,通过现场考察       | 有特殊要求的原辅料、包装物、添加剂、化工产品、货代等大宗物资<br>清洗剂、美容剂等化工产品考察认证入选标准、考察认证标准) ,则<br>家认证后才能纳入合格供应商库,我司将通过邮件反馈筛选结果和认 |  |
| 15日来。<br>二、申请企业应提交资料                                                              |                                                                                     |                                                                                                    |  |
| 1. 所有申请企业均应在华润守止<br>2. 尚未进入华润怡宝(中国)有<br>推入申请,勾选华润怡宝(中国<br>4. (中国家文社和美公赛)          | :电子招标半台(http://szecp.crc.com.cn)<br>: 混公司合格供应商库的所有符合要求的企业。<br>() 有限公司,并邮件或电话联系我司工作人 | 完成(供应商)注册开验让通过,半台注册方式见附件1。<br>,注册验证通过后,登录供应商端口,点击供应商信息管理,需选择<br>员,说明申请准入标的物类别,并根据要求上传资料(所有资料需法      |  |
| 3. 需提交的资料详见本公告最后                                                                  | 的附件2、附件3。                                                                           |                                                                                                    |  |
| 等别说明和提醒:<br>1) 上述提供资料需法人代表签号                                                      | 字并加盖单位公章,扫描 (PDF\JPG格式) 后                                                           | 后上传至华润守正电子招标平台合作单位准入申请的资质文件中,供                                                                      |  |
| 我们评审。<br>2) 提供伪造、虚假资料、证件信<br>出目录库,并追究相应法律责任                                       | 共应商,将取消参加供应商入库资格;即使入<br>和经济责任。                                                      | .库,发现提供材料与实际不符,我司有权终止合作并将供应商剔除                                                                      |  |
| 三、提交资料时间要求<br>自公告之日起,通过华润守正电                                                      | 子招标平台线上提交资料。                                                                        |                                                                                                    |  |
| 四、答疑联系方式                                                                          | 联系业务负责人                                                                             |                                                                                                    |  |
| 用216021日1月1日20161月1月1日7月                                                          |                                                                                     |                                                                                                    |  |

点击首页供应商征集公告【我要入库】,系统跳转至供应商登录页面,如尚未注册,则先免

费注册;如已注册成功,则直接登录。

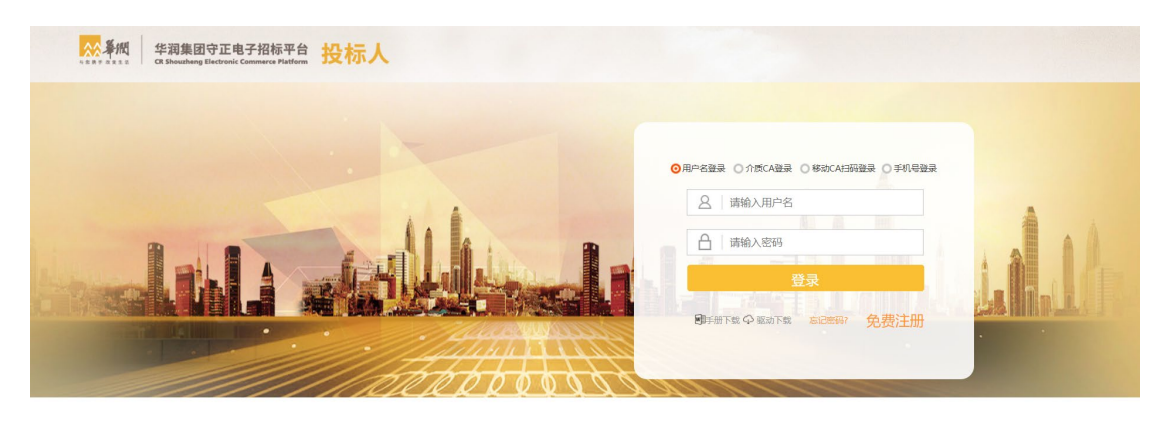

验证登录后,系统直接跳转至【准入申请】页面,点击【申请】即可开始申请准入拟合作的组织。

|                |          |              |               |        |       |            |                                |                         |      |          |                     |      | _ |
|----------------|----------|--------------|---------------|--------|-------|------------|--------------------------------|-------------------------|------|----------|---------------------|------|---|
|                | 王电子招称干台  |              |               |        |       |            |                                |                         |      |          |                     | ± 🎗  |   |
| <del>.</del>   | <b>«</b> | 我的桌面         | C) 准入申请 × × ・ |        |       |            |                                |                         |      |          |                     |      |   |
| 招标业务管理         | > [      | 167 <b>B</b> | Rê -          |        |       |            |                                |                         |      |          |                     |      |   |
| 非招标业务管理        | >        |              |               | 评审单号:  |       |            | 供应商:                           |                         |      |          | Q 1938 V            |      |   |
| 金融服务专区         | → □      | 序号           | 泽車单号          | 供应商    | 1     | 明中心        | 品类信息                           | 组织信息                    | 評审状态 | 申请人      | 申请时间                | 39HF |   |
| CAMPIE         | , D      | 1            | A000001318    | 二号投标公司 | 华润怕宝等 | (料(中国)有限公司 | 货物-辅材-涉水物料絮                    | 华润怡宝饮料 (中国) 有限公司        | 编辑中  | 21318006 | 2022-11-17 09:55:26 | an a | ÷ |
| 会员费管理          | ,<br>,   | 2            | A000001289    | 二号投标公司 | 华润电   | り控股有限公司    | 个人终端(台式机、笔记                    | 宁夏海光新能源技术开发有限公司<br>中西大区 | 编辑中  | 21318006 | 2022-11-11 09:52:36 |      |   |
| 供应商信息管理        | ~ •      |              |               |        |       |            |                                | 华周电刀中四大区火电业态            |      |          |                     |      |   |
| 基本信息           |          | 3            | A000001094    | 二号投标公司 | 华词信室等 | (料(中面)有限公司 | 货物-信息硬件                        | 华润食品饮料(深圳)有限公司江门分厂      | 病戀中  | 21318006 | 2022-10-19 19:47:27 | Ø    |   |
| 印度信息管理<br>准入申请 | _        | 4            | A000001093    | 二号投标公司 | 49月7  | 5年有限公司     | 工程投资策划与决策项<br>工程助察省土工程<br>工程勘察 |                         | 编辑中  | 21318006 | 2022-10-19 19:44:19 | 1    |   |

## 1.2 方式二:供应商登录华润集团守正电子招标采购平台, 在【供应商信息管理】-【准入申请】中点击【申请】,申请 准入拟合作的组织。

| <mark></mark>    | 17/11年1  | !  |     |            |        |       |            |                                |                                         |      |          | 始盛歌, 21318006       | :  | ſ |
|------------------|----------|----|-----|------------|--------|-------|------------|--------------------------------|-----------------------------------------|------|----------|---------------------|----|---|
| 0                | <b>«</b> | 我  | 的桌面 | (2) 准入申请   | × × ×  |       |            |                                |                                         |      |          |                     |    |   |
| 招标业务管理           | >        | Ф¥ | 1   | lk:        |        |       |            |                                |                                         |      |          |                     |    |   |
| 非招标业务管理          | >        |    |     |            | 评审单号:  |       |            | 供应商:                           |                                         |      |          | の遊覧く                |    |   |
| 金融服务专区           | >        |    | 序号  | 评审单号       | 供应商    | ;     | 和同中心       | 品类信息                           | 组织信息                                    | 评审状态 | 申请人      | 申调时间                | 操作 |   |
| CARLIN           |          |    | 1   | A000001318 | 二号投标公司 | 华润佑宝的 | 饮料(中国)有限公司 | 货物-辅材-涉水物料聚                    | 华润怡宝饮料 (中国) 有限公司                        | 编辑中  | 21318006 | 2022-11-17 09:55:26 | 1  | ^ |
| 会员奏管理<br>供应向信息管理 | >        |    | 2   | A000001289 | 二号投标公司 | 493年  | 力控服有限公司    | 个人终端(台式机、笔记                    | 宁夏海兴新能潮技术开发有限公司<br>中西大区<br>华润电力中西大区火电业态 | 编辑中  | 21318006 | 2022-11-11 09:52:36 | 1  |   |
| 基本信息             |          |    | 3   | A000001094 | 二号投标公司 | 华润佑宝堂 | 饮料(中国)有限公司 | 货物-信息硬件                        | 华润食品饮料(深圳)有限公司江门分厂                      | 编辑中  | 21318006 | 2022-10-19 19:47:27 | ı  |   |
| 印章信息管理 准入申请      |          |    | 4   | A000001093 | 二号投标公司 | 発展    | 五丰有限公司     | 工程投资策划与决策项<br>工程勘察岩土工程<br>工程勘察 |                                         | 编辑中  | 21318006 | 2022-10-19 19:44:19 | /  |   |

### 2. 准入申请

#### 2.1 选择利润中心

供应商点击【申请】后,进入准入申请页面,挑选拟准入的利润中心。

| 准入申请    |         |            |   |               |  |
|---------|---------|------------|---|---------------|--|
| 保存 提交审批 |         |            |   |               |  |
|         | 01 基本信息 |            |   |               |  |
|         |         | 单号:        |   | 申请人: 21318006 |  |
|         |         | 利润中心: *    | • |               |  |
|         |         | 华润电力控股有限公司 | * |               |  |

#### 2.2 选择品类

选择利润中心后需选择准入的品类,点击【新增】,可查询该组织下的所有品类,也可在【品 类名称】 栏中按关键字搜索。选择品类,点击【下一步】。注:每次申请仅可选择一个品 类,如需准入多个品类,请完成一个品类的申请准入后,再次发起准入申请。

| 01 基本信         | 息         |        |         |          |                                        |             |                     |                 |      |                |
|----------------|-----------|--------|---------|----------|----------------------------------------|-------------|---------------------|-----------------|------|----------------|
|                |           | ee 77. |         |          |                                        |             | weiter all a second | 1218005         |      |                |
|                |           | 101-91 |         |          |                                        |             | 中時人: 4              | 1318006         |      |                |
|                |           | 利润中心:  | * 49391 | 自宝饮料(叶   | (四)有限公司                                |             | •                   |                 |      |                |
| 02 显然信         | i da      |        |         |          |                                        |             |                     |                 |      |                |
|                | 1         |        |         |          |                                        |             |                     |                 |      |                |
| 801761         | J         |        |         |          |                                        |             |                     |                 |      |                |
| 序号             | 利用中心      |        | 品类编码    |          | B                                      | 漢名称         |                     | 准入流程            | 偏注   | 制味             |
| 品类 - 组织        | a.        |        |         |          |                                        |             |                     | ×               |      | 每页 10 条, 共 0 条 |
| 品类树            |           | 2      | 前选中的"   | ちん (学術)  | 伯宝饮料(中国)有限公司]                          | _           |                     | 2               |      |                |
| e- 🦮 segana    | 金饮料(中国)有限 | 公司     | 品类代码    | 9:       | 8                                      | <b>英名称:</b> | 包装                  | の授業             |      |                |
| ⊕-■ (約)        | 10<br>17  |        | rder.   | 4920     | S100                                   |             | 148.3.02289         | 4224            |      |                |
| 0- <u>1</u> 83 | 8         |        | 1       | 1000     | 1540x_288.4_34.54.54.04.000012F1166021 | 1500004070  |                     | WF/IL           |      | 每页 10 条, 共 0 条 |
| e- 🖿 28:       | ಹ         |        | 2       | 103.02   | 10100-484-010-0000-02-000-02-00-00     | 1000 HE     | ※防汗市) 現场浮市) 合物供収市   |                 |      |                |
|                |           |        | 3       | 01.03.03 | 货物-辅材-涉水物料酸碱调节剂                        | 肉物类型        | 资质评审)现场评审)合档供应商     |                 |      |                |
|                |           |        | 4 (     | 01.03.04 | 货物-辅材-涉水物料柠檬酸                          | 货物类型        | 资质评审》现场评审》合格供应商     |                 | 上传附件 | 已上传文件数         |
|                |           |        | 5       | 01.03.05 | 货物-辅材-涉水物料一级包材清                        | 25%b9922    | 资质评审》现场评审》合悟供应商     |                 |      | 每页 10 条, 共 0 条 |
|                |           | 0      | 6 (     | 01.03.06 | 货物-辅材-涉水物料食品级接触                        | 詞物类型        | 资质评审》现场评审》合格供应商     |                 |      |                |
|                |           |        | 7       | 01.03.07 | 货物-辅材-涉水物料工艺涉水材                        | 货物类型        | 资质评审》现场评审》合格供应商     |                 |      |                |
|                | 3         | ۲      | 8       | 01.04.01 | 货物-生产设备-一次性PET大包装                      | 货物类型        | 资质评审》现场评审》合楷供应商     |                 |      |                |
|                |           | 0      | 9       | 01.05.01 | 货物·生产配套设备·吹瓶模具类                        | 货物类型        | 资质评审》现场评审》合楷供应商     |                 |      |                |
|                |           |        | 10      | 01.05.02 | 货物·生产配套设备·注胚模具类                        | 货物类型        | 资质评审》现场评审》合楷供应商     |                 |      |                |
|                |           |        |         |          |                                        |             |                     |                 |      |                |
|                |           | 10     | -       | ia a     | 1 /6 ▶ ⊨                               |             |                     | 每页 10 条, 共 60 条 |      |                |
|                |           |        |         |          |                                        |             | 4                   | .:3             |      |                |
| 4              |           |        |         |          | L                                      | 下一步         |                     |                 |      |                |

#### 2.3 选择组织

确认选择的品类后跳转到选择组织页面,选择拟准入的组织,点击【完成】按钮。注:默认选择准入利润中心的总部组织,无需再次选择下级组织;如未选择总部组织,可选择一个或多个下级组织。

| 入申请    |                 |              |         |                                                                                                    |        |                       |       |                       |  |
|--------|-----------------|--------------|---------|----------------------------------------------------------------------------------------------------|--------|-----------------------|-------|-----------------------|--|
| 存 提交审批 |                 |              |         |                                                                                                    |        |                       |       |                       |  |
|        | 01 基本信息         |              |         |                                                                                                    |        |                       |       |                       |  |
|        |                 |              |         |                                                                                                    |        |                       |       |                       |  |
|        |                 | щe           |         |                                                                                                    | ±1     | 第八: 21318006          |       |                       |  |
|        |                 | 利润中心         | : * 493 | 伯宝饮料(中国)有限公司                                                                                                    | •      |                       |       |                       |  |
|        | 02 品举信息         |              |         |                                                                                                    |        |                       |       |                       |  |
|        | 945.000         |              |         |                                                                                                    |        |                       |       |                       |  |
|        | STI PEL         |              |         |                                                                                                    |        |                       | Ar)== | Dista.                |  |
|        | 品类 - 组织         |              |         |                                                                                                    | i .    | ×                     | 165±  | 1001 Adv              |  |
|        | 选择部门            | J            | 一步选中    | 的品类为 [货物-生产设备-一次性PET大仙装]                                                                                                    |        |                       |       | 軍页 10 条, 共 0 条<br>.:! |  |
|        | 请输入内容查询         |              | 1       | ER:                                                                                                    |        | Q HER                 |       |                       |  |
|        | ④ ● 4366金数44 (中 | ·国)有限公       | 100     |                                                                                                    |        | 7071 ) (SD)+(H)(Duty  |       |                       |  |
|        |                 | - 1 <b>C</b> | 1 1     | Section of the sector of the sector of the s |        |                       |       |                       |  |
|        |                 | ' <b>L</b>   | 2 1     | ・1月日主以行(THE) 1月10公司 ※日伯主次記(由国)支援公司西南公公司                                                                                                    |        | 定<br>早                |       | 奪页 10 条, 共 0 条        |  |
|        | 1               | 1            | 3       | (1) (1) (1) (1) (1) (1) (1) (1) (1) (1)                                                                                                    |        | **                    |       |                       |  |
|        | 1               | (            | 4       | 华润食品饮料(成都)有限公司                                                                                                    |        | 是                     |       |                       |  |
|        |                 |              | 5       | 华润怕宝饮料(成都)有限公司2                                                                                                    |        | 是                     | 上传附件  | 已上传文件数                |  |
|        |                 | 10           | 6       | 华(周怡宝饮料(中国)有限公司北京分公司                                                                                                    |        | 是                     | ,     | 夏页 10 条, 共 0 条        |  |
|        | 1               | 1            | 7       | 华(间伯宝饮料(六安)有限公司                                                                                                    |        | 是                     |       | .11                   |  |
|        |                 | [            | 8       | 华润佑宝饮料(中国)有限公司华南分公司                                                                                                    |        | 是                     |       |                       |  |
|        |                 | (            | 9       | 上海麒麟食品有限公司                                                                                                    |        | 是                     |       |                       |  |
|        | 1               | [            | 10      | 半间怕宝饮料(中国)有限公司山东分公司                                                                                                    |        | 是                     |       |                       |  |
|        |                 | (            | 11      | 半润食品饮料(深圳)有限公司                                                                                                    |        | 是                     |       |                       |  |
|        |                 | r            |         |                                                                                                    |        | and the second second |       |                       |  |
|        |                 | 4            |         |                                                                                                    |        | •                     |       |                       |  |
|        | 4               |              |         | E-                                                                                                    | 步 完成 2 |                       |       |                       |  |
|        |                 |              |         |                                                                                                    |        |                       |       |                       |  |

#### 2.4 入库申请文件

选择品类及组织后,入库申请文件会自动带出准入该组织及品类所需的申请文件,"文本" 类的文件可点击【查看下载】下载模板进行填写;"证照类"的文件需上传相关证照。点击 上传附件符合,进行申请文件维护及上传。

| 准入申请    |                                          |                                                      |                 |                |
|---------|------------------------------------------|------------------------------------------------------|-----------------|----------------|
| 保存 提交评审 |                                          |                                                      |                 |                |
|         | 01 基本信息                                  |                                                      |                 |                |
|         | 単号: A000001330                           |                                                      | 申请人: 21318006   |                |
|         | 新潟中心: * 经副传索控制(中国                        | 有限公司・                                                |                 |                |
|         |                                          |                                                      |                 |                |
|         | 02 品类信息                                  |                                                      |                 |                |
|         | <b>第11</b> 20                            |                                                      |                 |                |
|         | 序号 利润中心 品类编码                             | 品类各称                                                 | 准入病程            | 备注 删除          |
|         | 1 华润怡宝饮料(中国)有 01.03.05 货物-辅制             | 才·涉水物料一级包材满洗、消毒剂                                     | 资质评审》现场评审》合格供应商 | ×              |
|         | 10 • H 4 1 /1 > H                        |                                                      |                 | 每页 10 条, 共 1 条 |
|         |                                          |                                                      |                 |                |
|         | 03 组织信息                                  |                                                      |                 |                |
|         | 序号                                       | 准入组织                                                 |                 |                |
|         | 1 华润怡主饮料 (中国) 有限公司                       |                                                      |                 |                |
|         | 10 • H 4 1 /1 F H                        |                                                      |                 | 每页 10 条, 共 1 条 |
|         | 04 》 庆中遗文件                               |                                                      |                 |                |
|         |                                          |                                                      | NAME            |                |
|         | 1 #PB################################### | X1+9422 XEm2238 X1+3/191     文字法論      る <b>支援工会</b> | 504             | TIMUH CTIAXHAX |
|         | 2 产品标准                                   | 文本学 長 <b>査査下</b> 較                                   |                 |                |
|         | 3 国家涉及饮用水卫生安全产品卫生许可批件                    | 证照她 是                                                | •               | ± 0            |
|         | 4 第三方检测报告                                | 证照关 是                                                |                 | ۰ (۱           |
|         | 5 供应商调查表                                 | 证照类 是                                                |                 | ۰ گ            |
|         | 6 近期增值税专用发票(模板)                          | 這照类 是                                                |                 | ۵ گ            |
|         | 10 •   H 4 1 /1 > H                      | _                                                    |                 | 每页 10 条, 共 6 条 |

### 2.5 资质信息维护及附件上传

点击上传附件符合,选择【维护证照并挑选】按钮,可维护资质信息并选中。根据入库申请 文件要求的资质,挑选证书名称,可输出关键字进行搜索,确认后点击挑选符合。

| 维护证照并挑选 |                                   |       |
|---------|-----------------------------------|-------|
| 保存并挑选   |                                   |       |
|         | 17 申请准入资质信息                       |       |
|         | 证书容称: ·                           |       |
|         | 类别: •                             |       |
|         | 治的時期: * *                         |       |
|         | 证书编码: • 发证机关: •                   |       |
|         | 发证日期: •                           | -     |
|         | 资质证书列表                            | ×     |
|         |                                   | 3     |
|         | 2 2 7 序 资质证书编码 证书名称 类别 挑选         |       |
| Ī       | 1 20020 国家涉及饮用水卫生安全产品卫生许可批件 证照类 王 | 4     |
|         |                                   | ta    |
|         | 10 •                              | 本 0 条 |
|         | 83(4-2                            |       |
|         | 当出現                               |       |
|         |                                   |       |
|         |                                   |       |

挑选证书名称后,维护资质信息。

| 并挑选      |                                   |                              |                |                  |          |               |      |                |    |
|----------|-----------------------------------|------------------------------|----------------|------------------|----------|---------------|------|----------------|----|
| 2        |                                   |                              |                |                  |          |               |      |                |    |
| 01 5     | 申请准入资质信息                          |                              |                |                  |          |               |      |                |    |
|          | 证书名称: *                           | 国家涉及饮用水卫生安全产品卫生许             | 可批件            | 挑选               |          |               |      |                |    |
|          | 类别:                               | 证照类                          |                |                  |          |               |      |                |    |
|          | 资质等级:*                            | 无                            | •              |                  |          |               |      |                |    |
|          | 证书编码: *                           | 453567                       |                | 发                | Ə机关: 🔸   | 2大承以投出原目的     |      |                |    |
|          | 发证日期: *                           | 2021-11-01                   |                | 有                | 改明至: 🕈   | 2023-10-31    |      |                |    |
|          |                                   |                              |                |                  |          | □长期           |      |                |    |
|          | 5283:                             |                              |                |                  |          |               |      |                |    |
| 02 3     | 资质电子件                             |                              |                |                  |          |               |      |                | 2  |
| 选择       | 致件 删除选定                           |                              |                |                  |          |               |      |                |    |
|          | 序                                 | 文件名                          | 幣件类型           | 大小(KB)           | 提        | 较人            | 上传时间 | 验证状态           |    |
| 10       | •   H 4 0 /0 >                    | H                            |                |                  |          |               |      | 每页 10 条, 共 0 条 | ę. |
| ★39件<br> | 名称只能由中文,英文字母和数字<br>初上使中子使供得,可考主确的 | 問題成,附件上传大小限制为50MB;₩          | <b>1</b> 上传后缀名 | 涉jpg.jpeg.git.pn | g,bmp,po | d(rar,zip类型的S | (件)  |                |    |
| *==      | ALIA-8519月4月, 月后田(前)月3            | enveloperation and the line. |                |                  |          |               |      |                |    |

#### 维护资质信息后,上传附件。

| 21 年前後入浴然色         ●           ビキ谷林: * 国家の名びの市水注生安全が高足生までの加水         ●           男話:          ●           男話:          ●           三田市県         ●           三田市県         ●           三田市県         ●           三田市県         ●           三田市県         ●           三田市県         ●           三田市県         ●           三田市県         ●           三田市県         ●           ●         ●           ●         ●           ●         ●           ●         ●           ●         ●           ●         ●           ●         ●           ●         ●           ●         ●           ●         ●           ●         ●           ●         ●           ●         ●           ●         ●           ●         ●           ●         ●           ●         ●           ●         ●           ●         ●           ●         ●           ●         ●           ●                                                                                                    |                                                                                  |                                        |
|----------------------------------------------------------------------------------------------------|----------------------------------------------------------------------------------|----------------------------------------|
|                                                                                                    |                                                                                  |                                        |
| ビモドスド・「加速か及び内トビ生を多产品工生中可加作」     「加」     「「加」     「「加」      | 01 申请准入资质信息                                                                      | 01 申请准入资质信息                            |
| ビーキルボ・「単純・ダンロリルビニスメダデー加工工デーが出来     「「「「「「「「「「「「」」」」」     「」」     「」」     「」     「」     「」     「」     「」     「」     「」     「」     「」     「」     「」     「」     「」     「」     「」     「」     「」     「」     「」     「」     「」     「」     「」     「」     「」     「」     「」     「」     「」     「」     「」     「」     「」     「」     「」     「」     「」     「」     「」     「」     「」     「」     「」     「」     「」     「」     「」     「」     「」     「」     「」     「」     「」     「」     「」     「」     「」     「」     「」     「」     「」     「」     「」     「」     「」     「」     「」     「」     「」     「」     「」     「」     「」     「」     「」     「」     「」     「」     「」     「」     「」     「」     「」     「」     「」     「」     「」     「」     「」     「」     「」     「」     「」     「」     「」     「」     「」     「」     「」     「」     「」     「」     「」     「」     「」     「」     「」     「」     「」     「」     「」     「」     「」     「」     「」     「」     「」     「」     「」     「」     「」     「」     「」     「」     「」     「」     「」     「」     「」     「」     「」     「」     「」     「」     「」     「」     「」     「」     「」     「」     「」     「」     「」     「」     「」     「」     「」     「」     「」     「」     「」     「」     「」     「」     「」     「」     「」     「」     「」     「」     「」     「」     「」     「」     「」     「」     「」     「」     「」     「」     「」     「」     「」     「」     「」     「」     「」     「」     「」     「」     「」     「」     「」     「」     「」     「」     「」     「」     「」     「」     「」     「」     「」     「」     「」     「」     「」     「」     「」     「」     「」     「」     「」     「」     「」     「」     「」     「」     「」     「」     「」     「」     「」     「」     「」     「」     「」     「」     「」     「」     「」     「」     「」     「」     「」     「」     「」     「」     「」     「」     「」     「」     「」     「」     「」     「」     「」     「」     「」     「」     「」     「」     「」     「」     「」     「」     「」     「」     「」     「」     「」     「」     「」     「」     「」     「」     「」     「」     「」     「」     「」     「」     「」     「」     「」     「」     「」     「」     「」     「」     「」     「」     「」     「」     「」     「」     「」     「」     「」     「」     「」    |                                                                                  |                                        |
|                                                                                                    | 版书告称: "国际历发以形态卫生安全广动卫生计引加计                                                       | 证书者称: · 国际历史仅代书水卫主文主广西。卫生计节组织          |
| 田田田田: + (石) (1) (1) (1) (1) (1) (1) (1) (1) (1) (1                                                                                                    | <b>姓别:</b> 证照例 •                                                                 | <b>类别</b> : 证照类                        |
| ビロジョン     ビージョン     ビージー     ビージー     ビージー     ビージー     ビージョン     ビージー     ビージ | · 逸质等级: ★ 无 •                                                                    | <b>资质等极: *</b> 无                       |
| WEEE開: + 2021-11-01      PS双開語: + 2021-11-01      PS双開語: + 2022-10-31      田田      BW      BW      P      PS      PS   | 证书编码: • 453567 发证机关: • 坎利资源部                                                     | 证:#\$#885: * 453567                    |
|                                                                                                    | 发证日期: * 2021-11-01 面 有效期至: * 2023-10-31 面                                        | 发证日期: * 2021-11-01                     |
|                                                                                                    | — 长期                                                                             |                                        |
| 22 贸易电子件                                                                                                    | 说明:                                                                              | 说明:                                    |
| Control 11     Control 11    | 02 资质由子供                                                                         | 1 02 资质电子供                             |
| 序         文件名         附供契型         大小(年初)         建築人         上市田市利         新近状态           1         1         104:09.02(第):24.55金/m 品工生作利用4 pdf         image/pdf         90         21316006         2022/11/21 09:29:13         新近通成           10         1         1         1         1         1         1         第         再因10.9, 其1.9           10         1         4         1         /1         1         第         再因10.9, 其1.9           10         1         4         1         /1         月         日         再因10.9, 其1.9           10         1         4         0         1         1         1         第         1         第         1                                                                                                    |                                                                                  |                                        |
| 1         10000920次用水理量を発示器工業が可能は年のば         image/pdf         90         21318006         2022/11/21 09:28:13         転送通道           10・         H         1         /1 ト         H         相同10 %, 月1 %           *IMH480FA0000+V2, 因之学研究学品は、例上生を入機器が50008, 現上市10番目からの目の、例上生を入機器が50008, 現上市10番目からの目の上市10年の月20日本には完全部時間であった。         11         11         11         11         11         11         11         11         11         11         11         11         11         11         11         11         11         11         11         11         11         11         11         11         11         11         11         11         11         11         11         11         11         11         11         11         11         11         11         11         11         11         11         11         11         11         11         11         11         11         11         11         11         11         11         11         11         11         11         11         11         11         11         11         11         11         11         11         11         11         11         11         11         11         11         11         11                                                                                                    |                                                                                  | 20年又十 10月10日<br>序 文件名 即                |
| 10・         ド         1         /1 ト         月         毎页10金,共1金           */的作業院J級由中文、英文字母(50余号)金、附作上代大)/発展/950MB; 現上作監督者グijpgjpeggi(prg,bmp,pdf(aczip柔型)52件I         *当出現上作電子計畫後,可点面開始速度)時日間時確認50点子件。                                                                                                    | □ 1 国家涉及饮用水卫生安全产品卫生许可批件.pdf image/.pdf 90 21318006 2022/11/21 09:29:13 验证通过      | 1 国家涉及饮用水卫生安全产品卫生许可批供.pdf ima          |
| ◆制件名称只编图中文,英文字母和图字包成,附件上传大问题的SSMB;使上传后编名为jpgjpeg_glipg_bmg_bmp_pdfrac.bp是的文件<br>◆当出现上传电子件指读,可点面描影改定如日题时提高的电子件,                                                                                                    | 10 •      4 1 / 1       毎页 10 条,共1                                               | 10 •   H 4 1 /1 > H                    |
| ★当出现上传电子件错误,可点击(删除选定)按钮删除错误的电子件。                                                                                                    | *拥住名称只能由中文,英文字母和数字组成,附件上传大小限制为50MB;请上传后缀名为jpg.jpeg.gif.png.bmp.pdf.rar.zip类型的文件! | ★期件名称只能由中文,英文字母和数字组成,附件上传大小限制为50MB;请上作 |
|                                                                                                    |                                                                                  | ★当出现上传电子件错误,可点击(删除选定)按钮删除错误的电子件。       |

如已在【供应商信息管理】-【资质证照维护】已维护了资质信息,则无需重复维护,直接

挑选证照。

| House and the second second seco |     |    |      |        |     |                |
|----------------------------------------------------------------------------------------------------|-----|----|------|--------|-----|----------------|
| □ <i>B</i>                                                                                                    | 文件名 | 下载 | 閉件类型 | 大小(KB) | 提交人 | 上传时间           |
| 10 • H 4 0 / 0 > H                                                                                                    |     |    |      |        |     | 每页 10 条, 共 0 ; |
|                                                                                                    |     |    |      |        |     |                |
|                                                                                                    |     |    |      |        |     |                |
|                                                                                                    |     |    |      |        |     |                |
|                                                                                                    |     |    |      |        |     |                |
|                                                                                                    |     |    |      |        |     |                |
|                                                                                                    |     |    |      |        |     |                |

#### 2.6 提交评审

所有信息维护完成,点击【提交评审】。

| 01 基本信息                                       |                                                                                                    |                |          |            |      |                 |                              |                |
|-----------------------------------------------|----------------------------------------------------------------------------------------------------|----------------|----------|------------|------|-----------------|------------------------------|----------------|
|                                               | 单号: A000001330                                                                                                    |                |          |            | 申请人: | 21318006        |                              |                |
|                                               | 利润中心: * 年間怡宝饮料(中間                                                                                                    | 1)有限公司         |          | *          |      |                 |                              |                |
|                                               |                                                                                                    |                |          |            |      |                 |                              |                |
| 02 品类信息                                       |                                                                                                    |                |          |            |      |                 |                              |                |
| 新增                                            |                                                                                                    |                |          |            |      |                 |                              |                |
| 序号 利润中心                                       | 品类编码                                                                                                    |                | 品类名称     |            |      | 准入流程            | 备注                           | 删除             |
| 1 绑用始金饮料(中)                                   | 副有 01.03.05 货物・雑                                                                                                    | 材·涉水物料—级包材满定   | 先、消毒剤    |            |      | 资质评审》现场评审》合格供应商 |                              | ×              |
| 10 •   14 4                                   | 1 /1 ▶ 1                                                                                                    |                |          |            |      |                 |                              | 每页10条,共1条      |
|                                               |                                                                                                    |                |          |            |      |                 |                              |                |
| 03 组织信息                                       |                                                                                                    |                |          |            |      |                 |                              |                |
| 序号                                            |                                                                                                    |                |          | 准入组织       |      |                 |                              |                |
| 1 年間的主次科(中                                    | 1国) 有限公司                                                                                                    |                |          |            |      |                 |                              |                |
| 10 • 14 4                                     | 1 /1 ▶ ▶                                                                                                    |                |          |            |      |                 |                              | 毎页 10 条, 共 1 条 |
|                                               |                                                                                                    |                |          |            |      |                 |                              |                |
|                                               | New York Control of Control of Co | advant his The | 875 H.C. |            |      |                 | 1 (100 <sup>-0</sup> 00 (11) | -              |
| 序号                                            | 资质证书名称                                                                                                    | 文件类型           | 是由必须     | 文件示例       |      | 说明              | 上传附件                         | 已上传文件数         |
| <ol> <li>1 代理销售相关地</li> <li>3 按目标准</li> </ol> | 19                                                                                                    | 又中間            | 8        | 世祖下戦       |      |                 | *                            | 1              |
| 2 戸田町小山<br>3 田倉(地及竹田水)                        | 卫生安全产品卫生许可批性                                                                                                    | 文本英<br>(FI8世   | 足        | 2248 (1986 |      |                 |                              | 1              |
| 4 第三方检测报告                                     |                                                                                                    | 证照笑            | 是        |            |      |                 | ٤                            | 1              |
| 5 供应商调查表                                      |                                                                                                    | 证照类            | 是        |            |      |                 | £                            | 2              |
| 6 近期増重税专用:                                    | <b>ઇ票 (模板)</b>                                                                                                    | 证照类            | 是        |            |      |                 | ٤                            | 1              |
| 10 • H 4                                      | 1 /1 ▶ ⊨                                                                                                    |                |          |            |      |                 |                              | 每页 10 条, 共 6 条 |
| 05 处理历史                                       |                                                                                                    |                |          |            |      |                 |                              |                |
| 步骤                                            | か理人员 ぱ                                                                                                    | 到时间            | 处理时间     |            |      | 处理意见            |                              |                |
|                                               |                                                                                                    |                |          |            |      |                 |                              |                |

### 3. 资质证照维护

如需主动向采购人展示资质,可在【供应商信息管理】-【资质证照维护】新增资质信息。

| Series and a series of the series of the ser | 正电子照除平台  |        |       |                   |                     |            |                       |               |         |          |          |                   | 61 🥊 |
|----------------------------------------------------------------------------------------------------|----------|--------|-------|-------------------|---------------------|------------|-----------------------|---------------|---------|----------|----------|-------------------|------|
| <b>O</b>                                                                                                    | <b>«</b> | 我的桌面 い | 资质证照明 | ex (x.)           |                     |            |                       |               |         |          |          |                   |      |
| 招标业务管理                                                                                                    | >        | 新増 翻除  |       |                   |                     |            |                       |               |         |          |          |                   |      |
| 非招标业务管理                                                                                                    | >        |        | 194   | 证书名称              | 类别                  | 迎顾到        | 9級                    | 证书编码          |         | 有效期至     | 5        | 说明                | 修改   |
| A1499 Z17                                                                                                    |          |        | 1 🛙   | 镓涉及饮用水卫生安全产品卫生    | 证照类                 | 无          |                       | 453567        |         | 2023-10- | 31       |                   | 1    |
| 平面2004.612                                                                                                    |          |        | 2     | 1231231           |                     | -0         | 8                     | 1             |         | 2099-12- | 31       |                   | 0    |
| CA管理                                                                                                    | >        |        | 新增贸质  |                   |                     |            |                       |               |         |          | ×        | 123123            | Ø    |
| 会员费管理                                                                                                    | >        |        | 保存    |                   |                     |            |                       |               |         |          |          |                   | Ø    |
| (                                                                                                    |          |        |       | 01 申请准入资质信息       |                     |            |                       |               |         |          | <b>^</b> | 會局安全管理体系认证证书ISO22 | -    |
| 1 Managers                                                                                                    |          |        |       | There             |                     |            | -                     |               |         |          |          |                   |      |
| 基本信息                                                                                                    |          |        |       | 北市石村              |                     | 955        | <u> </u>              |               |         |          |          |                   | 0    |
| 印度信息管理                                                                                                    |          |        |       | 类别                |                     | •          |                       |               |         |          |          |                   | -    |
| 1413 (1928)                                                                                                    |          |        |       | 资质等级              | : *                 | *          |                       |               |         |          |          |                   | 1    |
| (王)(中)(                                                                                                    |          |        |       | 证书编码              | : *                 |            | 发证机关: *               |               |         |          |          |                   | 0    |
| 合作单位申请                                                                                                    |          |        |       | 发证日期              | : *                 |            | 有效期至: *               |               |         | 0        |          |                   | 1    |
| 國際证照编护                                                                                                    | ו        |        |       |                   |                     |            |                       | □ 长期          |         |          |          |                   | 0    |
| THE A HAR                                                                                                    |          |        |       | 说明                |                     |            |                       |               |         |          |          |                   | 1    |
| STOL ALSO                                                                                                    |          |        |       |                   |                     |            |                       |               |         |          |          |                   | Ø    |
| 企业财务                                                                                                    |          |        |       | 02 资质电子件          |                     |            |                       |               |         |          |          |                   | 0    |
| 未验证的修改                                                                                                    |          |        |       | 选择文件 删除选定         |                     |            |                       |               |         |          |          |                   | Ø    |
| an character 5, an disper-                                                                                                    |          |        |       | □ 序               | 文件名                 | 附件类型       | 大小(KB) 损              | 交人 上俄时间       | 月 验证    | 正状态      |          |                   | 0    |
| POLICIE/E/IBCOM                                                                                                    | 140      |        |       | 10 - 14 4 0 /0    | Þ. H.               |            |                       |               | 每页 10 条 | ,共0条     |          | and the star      |      |
| 修改密码                                                                                                    |          |        |       | *附件名称只能由中文,英文字母和  | 收字组成,附件上传大小限制为50MB; | 请上传后缀名为jpc | ajpeg.gif.png.bmp.pdf | rar,zip樂型的文件! |         |          |          | 0804增加的8月         | 0    |
| 修改单位名称                                                                                                    |          |        |       | ★当出现上传电子件错误,可点击(册 | 除选定]按钮删除错误的电子件。     |            |                       |               |         |          | -        |                   | D'   |

根据资质证书名称,挑选证书名称,可输出关键字进行搜索,确认后点击挑选符合。如无对

应的资质证书名称,请联系守正客服添加。

| star-uniterative |                              |              |      |
|------------------|------------------------------|--------------|------|
| 保存并挑选            |                              |              |      |
|                  | 01 申请准入资质信息                  |              |      |
|                  | 证书名称:                        | HE25 1       |      |
|                  | 类别:                          | •            |      |
|                  | 资质等级: ◆                      | •            |      |
|                  | 证书编码: *                      | 发证机关: *      |      |
|                  | 发证日期: *                      | 有效期至: *      |      |
|                  | 资质证书列表                       | ×            |      |
|                  | 3 质证书名称: 饮用水                 |              | 3    |
|                  | 02 资序 资质证书编码                 | 证书名称 类别 挑选   |      |
|                  | 1 20020 国家涉及饮用水卫生安全产品]<br>选择 | 2生許可批件 证照频 🗨 | 4    |
|                  | □ <i>P</i>                   |              | ta   |
|                  | 10 -                         |              | ŧ0 乐 |
|                  | ★附件名                         |              |      |
|                  | *当出现                         |              |      |
|                  |                              |              |      |
|                  |                              |              |      |
|                  |                              |              |      |

挑选证书名称后,维护资质信息。

| 维护证照并挑选              |                             |                                      |         |                     |               |                    |         |         |
|----------------------|-----------------------------|--------------------------------------|---------|---------------------|---------------|--------------------|---------|---------|
| 保存并挑选                |                             |                                      |         |                     |               |                    |         |         |
| 01 申请祝               | 主入资质信息                      |                                      |         |                     |               |                    |         |         |
|                      | 证书名称: •                     | 国家涉及饮用水卫生安全产品卫生济                     | F可批件 🕴  | 総造                  |               |                    |         |         |
|                      | 类别:                         | 证照类                                  | *       |                     |               |                    |         |         |
|                      | 资质等级:                       | 无                                    | •       |                     |               |                    |         |         |
|                      | 证书编码: •                     | 453567                               |         | 发证机                 | 1关: * 水利      | 2017年6月            |         |         |
|                      | 发证日期:                       | 2021-11-01                           |         | 有效其                 | 相至: * 2023    | -10-31             |         |         |
|                      | 2000                        |                                      |         |                     |               | 19                 |         |         |
|                      | 0141.                       |                                      |         |                     |               |                    |         |         |
| 02 资质目               | 8子件                         |                                      |         |                     |               |                    |         |         |
| 选择文件                 | 删除选定                        |                                      |         |                     |               |                    |         |         |
|                      |                             | 又件名                                  | 昭仲类型    | 大小(KB)              | 提交人           | 上作                 | (altis) | 拉让状态    |
| 10 -                 | H 4 0 /0 1                  | <ul> <li>H</li> </ul>                |         |                     |               | No With Books of a | 每页      | 10条,共0条 |
| ★101年2495-<br>★当出现上传 | 龍田中又,英又子母和數<br>电子件错误,可点击(删除 | 学组成,则件上传大小被剃为50MB;<br>选定]按钮删除错误的电子件。 | 增工作后端省方 | ijpg,jpeg,git,png,b | mp,pdt,rar,zi | PRESENTATE:        |         |         |

#### 维护资质信息后,上传附件。

| 01 申请准入资质信息      |                     |            |                    |                  |                     |          |
|------------------|---------------------|------------|--------------------|------------------|---------------------|----------|
| 证书名称             | * 国家涉及饮用水卫生安全产品卫生   | 许可批件 #     | 655                |                  |                     |          |
| 类别               | 证照类                 | •          |                    |                  |                     |          |
| 说质等级             | * 无                 | -          |                    |                  |                     |          |
| 证书编码             | 453567              |            | 发证                 | 机关:* 水利资源        | 78F                 |          |
| 发证日期             | * 2021-11-01        |            | 有效                 | 期至: * 2023-1     | 0-31                | -        |
|                  |                     |            |                    | □ 长期             |                     |          |
| 1924M            |                     |            |                    |                  |                     |          |
| • 02 资质电子件       |                     |            |                    |                  |                     |          |
| 选择文件 删除选定        |                     |            |                    |                  |                     |          |
| □ 序              | 文件名                 | 附件类型       | 大小(KB)             | 提交人              | 上传时间                | 验证状态     |
| 1 国家涉及饮用水卫生安全    | 产品卫生许可批件.pdf        | image/.pdf | 90                 | 21318006         | 2022/11/21 09:29:13 | 验证通过     |
| 10 •   14 4 1 /1 | ▶ ■ 11              |            |                    |                  | 每页                  | i10条,共1条 |
| ★附件名称只能由中文,英文字母和 | 数字组成,附件上传大小限制为50MB; | 请上传后缀名为    | jpg.jpeg.gif.png.l | bmp,pdf,rar,zip# | 理的文件!               |          |
| ★当出现上传电子件错误,可点击僵 | (除选定)按钮删除错误的电子件。    |            |                    |                  |                     |          |
|                  |                     |            |                    |                  |                     |          |
|                  |                     |            |                    |                  |                     |          |

### 4. 现场评审

如申请准入的组织及品类需要现场评审环节,则在资质评审通过后,由采购人组织现场评审。

现场评审通过后,成为该组织准入品类下的在册合格供应商。

| 01 基            | 体信息           |                         |                      |                       |       |          |                 |                                                                                                    |
|-----------------|---------------|-------------------------|----------------------|-----------------------|-------|----------|-----------------|----------------------------------------------------------------------------------------------------|
|                 | 1             | 峰号: A000001             | 330                  |                       | 申请人:  | 21318006 |                 |                                                                                                    |
|                 | 利润中           | P心: 华润始宝                | 饮料(中国)有限公司           |                       |       |          |                 |                                                                                                    |
| <i>02</i> 供     | <u>」</u> 应商信息 |                         |                      |                       |       |          |                 |                                                                                                    |
| 序号              | 供应意编码         |                         |                      | f                     | 共应商名称 |          |                 |                                                                                                    |
| 1               | S00030135     | 二号投标公司                  |                      |                       |       |          |                 |                                                                                                    |
| 10 •            | /1            | $\mathbb{P}=\mathbb{H}$ |                      |                       |       |          |                 | 每页 10 条, 共 1 条<br>.::                                                                                                    |
| <i>03</i> 品     | 类信息           |                         |                      |                       |       |          |                 |                                                                                                    |
| 序号              | 利润中心          | 品类编码                    |                      | 品类名称                  |       |          | 准入流程            | 备注                                                                                                    |
| 1               | 华润怡宝饮料(中国)有   | 01.03.05                | 货物-辅材-涉水物料—级包材清洗、消毒剂 |                       |       |          | 资质评审》现场评审》合楷供应商 |                                                                                                    |
| 10 •            | · ia a 1 /1   | 5 M                     |                      |                       |       |          |                 | 毎页10条.井1条                                                                                                    |
|                 |               | P PI                    |                      |                       |       |          |                 |                                                                                                    |
| 04 组            | 织信息           | P PI                    |                      |                       |       |          |                 |                                                                                                    |
| 04 组<br>序号      | 织信息           | P PI                    |                      | 准入组织                  |       |          |                 | See 1 at a 1 at a 1 |
| 04 组<br>序号<br>1 | 织信息           | r n                     |                      | 准入组织<br>华润始宝饮料 (中国) 有 | 限公司   |          |                 | <u></u>                                                                                                    |